# **SysMarket** SISTEMA DE AUTOMAÇÃO COMERCIAL MANUAL DE CONFIGURAÇÃO EM REDE

## **4** Apresentação

O **SysMarket** é um sistema de automação comercial. Com um fantástico sistema de vendas com frente de caixa completo, controla as formas de recebimento à vista, parcelado, cartão, cheque e até vendas faturadas para os clientes. Cadastro e venda de produtos com suporte ou código de barra, sistema de leitura de código de barra por balanças eletrônicas. Cadastro de Fornecedores, Produtos, Clientes, Usuários, Contas a Pagar e Receber, Controle de Compras, recursos para anotações agendadas com avisos sonoros em quase todos os programas. Diversos tipos de relatórios financeiros e acompanhamento de vendas por período e balancete dinâmico. Controle de pagamento de faturados por valor, Sistema de Backup completo com manutenção no Banco de Dados e controle de acesso aos programas, bloqueio de clientes inadimplentes. Acompanhamento de vendas por período, controle de estoque por unidades, metros, kilos, preços variáveis, preços variáveis por medida com cálculo automático. Além de possuir um layout (visual) agradável, e de fácil entendimento e dinâmico, possui várias teclas de atalho para agilizar seu dia-a-dia.

### Utilizando o SysMarket em Rede com Outros Computadores

Para colocar o SysMarket em Rede é muito simples. Por usar um sistema de banco de dados SQL Server, o sistema basicamente precisa que o computador Servidor (Onde está instalado o banco de dados) esteja com um IP Fixo e que os demais computadores estejam Pingando esse IP do Servidor.

Após instalar o SysMarket sem banco de dados, conforme explicado acima, em seu computador principal (Servidor) e necessário certificar que o SysMarket esteja funcionando corretamente, agora será necessário configurar um **IP FIXO** para esse computador **Servidor**. Veja o Ex: de Configuração do IP Fixo abaixo. Lembrando que esse é apenas um exemplo simples de numeração de IP, recomendamos um técnico em informática com conhecimentos básicos de montagem de rede.

| Propriedades de Protocolo TCP/IP                                                                                                    | <u>? ×</u>       |  |  |  |
|----------------------------------------------------------------------------------------------------|------------------|--|--|--|
| Geral                                                                                                    |                  |  |  |  |
| As configurações IP podem ser atribuídas automaticamente se a rede<br>oferecer suporte a esse recurso. Caso contrário, você precisa solicitar ao<br>administrador de rede as configurações IP adequadas. |                  |  |  |  |
| O Obter um endereço IP automaticamente                                                                                                    |                  |  |  |  |
|                                                                                                    |                  |  |  |  |
| <u>E</u> ndereço IP:                                                                                                    | 192.168.0.10     |  |  |  |
| <u>M</u> áscara de sub-rede:                                                                                                    | 255.255.255.0    |  |  |  |
| <u>G</u> ateway padrão:                                                                                                    | 192.168.0.1      |  |  |  |
| C Obter o endereço dos servidores DNS                                                                                                    |                  |  |  |  |
| Usar os seguintes endereços de servidor DNS:                                                                                                    |                  |  |  |  |
| Servidor DNS <u>p</u> referencial:                                                                                                    | 192.168.0.1      |  |  |  |
| Servidor <u>D</u> NS alternativo:                                                                                                    | · · ·            |  |  |  |
|                                                                                                    | <u>A</u> vançado |  |  |  |
|                                                                                                    | OK Cancelar      |  |  |  |

OBSERVACOES A INSTALAÇÃO E CONFIGURAÇÃO DA REDE DE COMPUTADORES UTILIZAÇÃO PARA DO SYSMARKET BEM COMO USO DE INTERNET TOTAL Ε DE **RESPONSABILIDADE DO CLIENTE, EM NENHUMA HIPOTESE A EQUIPE** DE SUPORTE DA SYSMARKET PODERÁ AJUDAR A CONFIGURAR **REDE INTERNA DOS CLIENTES.** INSTRUÇÕES AS A SEGUIR SERVEM APENAS COMO MODELO PARA CONFIGURAÇÃO DE UMA **REDE BÁSICA DO WINDOWS. RECOMENDA-SE SEMPRE USAR** UM TECNICO EM INFORMATICA COM CONHECIMENTOS EM MONTAGEM DE REDE. 0 DESEMPENHO, DISPONIBILIDADE E FUNCIONAMENTO DEPENDERÁ ÚNICA E EXCLUSIVAMENTE DO BOM FUNCIONAMENTO DA REDE DF **COMPUTADORES** CONFIGURADA.

#### **4** Passo-a-Passo para Montagem da Simples da Rede de Computadores SysMarket

1º Passo: Monte sua rede de computadores, colocando todos os computadores no mesmo Grupo de Trabalho ou Domínio, certifique que todos os computadores conectados ao seu Roteador, Hub estão na mesma faixa de números de IP's

2º Passo: No computador principal (Servidor) que você instalou o banco de dados SQL Server, você deverá definir um IP Fixo de Rede, ou seja, um endereço fixo para que os outros computadores consigam sempre localizar esse computador servidor. Os demais computadores não necessitam ter IP Fixo. O IP Dinâmico funcionará normalmente para os demais computadores. Não é necessário compartilhar nenhuma pasta do sistema, ou qualquer basta no servidor. Somente é necessário definir um IP Fixo para seu Servidor.

3º Passo: Ainda no computador principal (Servidor), vá até o Painel de Controle do Windows e Clique em Firewall do Windows, adicione uma nova regra para desbloquear a porta 1433 (Conexão de Rede do SQL Server).

4º Passo: Em Windows (Vista, 7, 8, 10 ou superior) recomenda-se habilitar todas as regras de **Compartilhamento de Impressoras e Arquivos** do **Firewall do Windows**, por padrão esses os novos Sistemas Operacionais Windows, vem protegido para evitar conexões de outros computadores em Rede. Em caso de dúvida contate um técnico.

# **CONFIGURAÇÃO DOS FRENTES DE CAIXA**

### **4** Faça o Download da Instalação Completa do SysMarket sem Banco de Dados.

Acesse o site <u>www.sysmarket.com.br</u> e centro da página principal localize o botão conforme imagem abaixo, clique e aguarde o término do download. O Tamanho do Arquivo de Instalação é de 28 MB. Veja abaixo como fazer o download da versão correta.

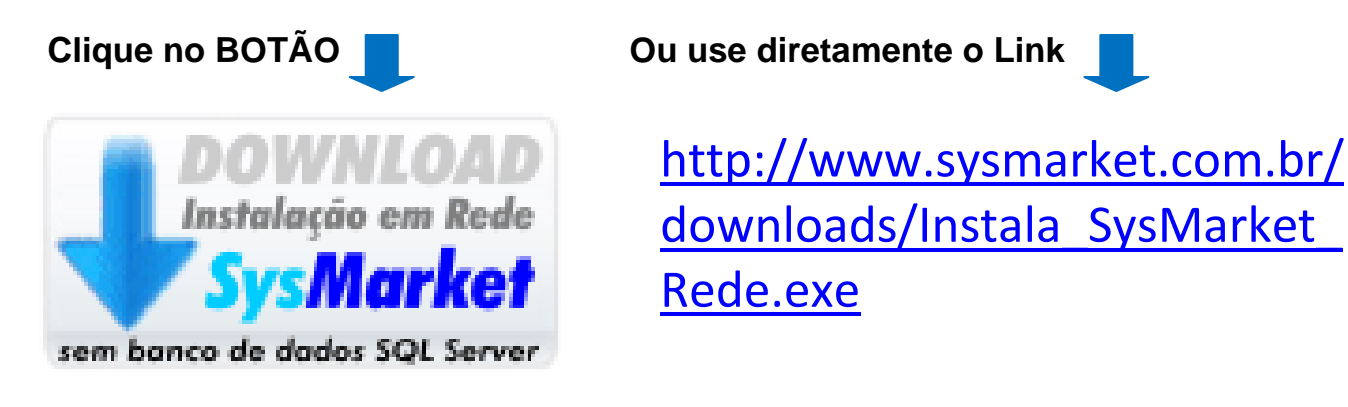

Atenção: Essa instalação poderá ser usada em qualquer computador que deseja usar o SysMarket, sua finalidade é instalar apenas os programas e funções do SysMarket necessitando que já esteja com o Banco de Dados do SysMarket em funcionamento no local ou em outro computador em rede.

Agora execute a instalação Instala\_SysMarket\_Rede.exe, e avance até terminar a instalação. Caso seja solicitado e necessário, reinicie seu computador. Após reiniciar execute o programa ServidorSQL que estará com um atalho na área de trabalho do seu computador cliente de rede. Após executar, conforme imagem abaixo. No campo IP ou Servidor SQL, informe o número do IP FIXO que foi configurado para seu servidor principal.

Esse IP é o número de identificação do seu computado na rede, ele deverá ser configurado como FIXO antes, de conforme demonstrado nos passos anteriores.

| 🛃 ServidorSQL – Sistema de Controle de Banco de Dados SQL Server do SysMarket 💦 🔀                                           |                             |                                                     |  |  |  |
|----------------------------------------------------------------------------------------------------|-----------------------------|-----------------------------------------------------|--|--|--|
| <b>SysMarket</b><br>Sistema de Automação Comerci                                                                            | UNIDADI<br>C: V<br>ABRIR PA | E INSTALAÇÃO<br><b>SysMarket</b> \<br>STA SYSMARKET |  |  |  |
| IP ou Servidor SQL 192.168.0.10                                                                                             | •                           | Testar e <u>C</u> onectar                           |  |  |  |
| Os Arquivos do Banco de Dados SQL do SysMarket não forar<br>peste computador. Se esse computador está em rede com out       | Rede Computador             |                                                     |  |  |  |
| servidor, informe primeiro o nº do IP do Servidor. Certifique-se<br>computadores estão em Rede e no mesmo Grupo de Trabalho | Pingar Servidor             |                                                     |  |  |  |
| Clique em Pingar. Se a mensagem for Sucesso basta clicar em<br>Conectar                                                     | Diagnosticar SQL            |                                                     |  |  |  |
|                                                                                                    | <b>_</b>                    | Fechar Servidor                                     |  |  |  |
| Nº Serial HD WDWCAV2P574404                                                                                                 | Solicitar Serial            | Comprar Serial                                      |  |  |  |

Agora se certifique que este computador está conseguindo **Pingar** o computador Servidor (Onde está instalado o Banco de Dados). Para isso clique em **Pingar Servidor** para certificar que o SysMarket está encontrando o computador Servidor. Se a mensagem **Success** for apresentada, basta clicar no botão **Testar e Conectar**. Aguarde até o sistema seja totalmente configurado e você já poderá usá-lo através do usuário e senha já cadastrado. Se a mensagem dada for **Failure**, quer dizer que o SysMarket não consegue encontrar o computador com o IP informado. Nesse caso recomenda-se analisar as regras de Firewall do Windows, principalmente o **Desbloqueio da Porta 1433 do SQL Server** no servidor, em caso de maiores dúvidas contate um técnico em informática.

| 🌄 ServidorSQL – Sistema de Controle de Banco de Dados SQL Server do SysMarket 💦 🗙 |                    |                           |  |  |  |
|-----------------------------------------------------------------------------------|--------------------|---------------------------|--|--|--|
|                                                                                   | UNIDADE INSTALAÇÃO |                           |  |  |  |
| <b>Sysmarker</b>                                                                  | C: • \             | SysMarket\                |  |  |  |
| Sistema de Automação Comercial                                                    | ABRIR PA           | STA SYSMARKET             |  |  |  |
| IP ou Servidor SQL 192.168.0.10                                                   | •                  | Testar e <u>C</u> onectar |  |  |  |
| Pingando IP: 192.168.0.10 Status: SUCCESS Tempo: 0 Mls                            | <u> </u>           | Rede Computador           |  |  |  |
|                                                                                   |                    | Pingar Servidor           |  |  |  |
|                                                                                   |                    | Diagnosticar SQL          |  |  |  |
|                                                                                   | <b>-</b>           | Fechar Servidor           |  |  |  |
| Nº Serial HD WDWCAV2P574404 Solic                                                 | itar Serial        | Comprar Serial            |  |  |  |

Após o SysMarket ser iniciado você deverá usar seu usuário e senha de acesso. Caso ainda não possua uma senha de acesso, você deverá utilizar a senha padrão do sistema:

### Usuário Padrão do Sistema

Obs: Após a compra de sua licença altere este usuário e senha

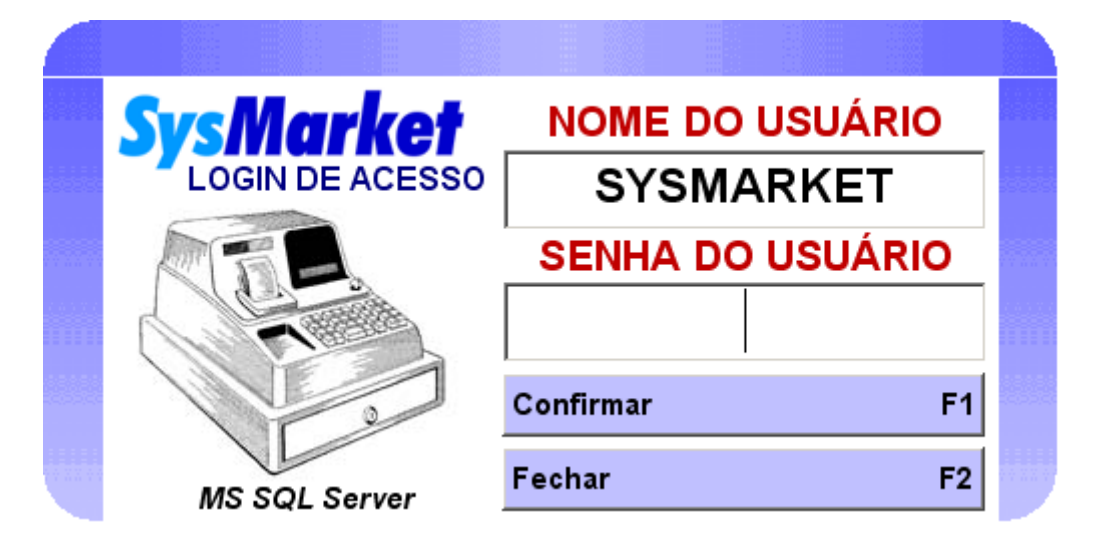

| 🔤 .:: SysMarket ::. Sistema de Automação Comercial - Versão: 2.9.85 - Versão Completa - Acesse Nosso Site: www.SysMarket.com.br 🛛 🔀 |                                                                              |                                                      |                       |  |  |
|----------------------------------------------------------------------------------------------------|------------------------------------------------------------------------------|------------------------------------------------------|-----------------------|--|--|
|                                                                                                    | PAULIMAR CO                                                                  | MERCIAL LTDA                                         | 54                    |  |  |
| FRENTE DE CAIXA F1                                                                                                    | 22/09/2015                                                                   | SYSMARKET                                            | FECHAR CAIXA F7       |  |  |
|                                                                                                    |                                                                              | arket 🏼 🧶                                            | "Ø                    |  |  |
| PRÉ-VENDAS F2                                                                                                    | 15:49:53 Sistema de Autor                                                    | i:49:53 Sistema de Automação Comercial Versão 2.9.85 |                       |  |  |
| - 24                                                                                                    | CONSULTA DE PREÇOS E ESTOQUE DOS PRODUTOS                                    |                                                      |                       |  |  |
| CLIENTES F3                                                                                                    | PASSE O PROD                                                                 | FATURADOS F9                                         |                       |  |  |
|                                                                                                    | Código Produto                                                               | Valor                                                |                       |  |  |
| PRODUTOS F4                                                                                                    |                                                                              |                                                      | LISTAGENS F10         |  |  |
| 🧼 🗼                                                                                                    |                                                                              |                                                      |                       |  |  |
| FLUXO DE CAIXA F5                                                                                                    |                                                                              |                                                      | OPÇÕES F11            |  |  |
|                                                                                                    |                                                                              |                                                      |                       |  |  |
| COMPRAS F6                                                                                                    | ESTOQUE ATUAL                                                                | VALOR Á VISTA R\$                                    | CONTAS F12            |  |  |
|                                                                                                    | 0                                                                            | 0,00                                                 | <u>.</u>              |  |  |
| BALANCETE A1                                                                                                    | CÓDIGO DE BARRA                                                              | VALOR Á PRAZO R\$                                    | VENDEDORES A5         |  |  |
| 2                                                                                                    | 0                                                                            | 0,00                                                 |                       |  |  |
| USUARIOS A2                                                                                                    | DADOS REFERÊNCIA                                                             | VALOR ATACADO R\$                                    | MANUTENÇAO A <u>6</u> |  |  |
|                                                                                                    | 0                                                                            | 0.00                                                 |                       |  |  |
| FORNECEDORES A3                                                                                                    | 0                                                                            | 0,00                                                 | MICROTERMINAL AZ      |  |  |
|                                                                                                    | OLÁ ADMINISTRADOR SEJA BEM VINDO, HOJE É TERÇA-FEIRA, 22 DE SETEMBRO DE 2015 |                                                      |                       |  |  |
| ANOTAÇÕES A <u>4</u>                                                                                                    | EXIBIR CAIXA USUÁRIO AZ TROCAR MINH                                          | FECHAR A <u>8</u>                                    |                       |  |  |

**Obs.** A equipe do SysMarket não poderá configurar a rede de computadores para o cliente. A configuração da rede será o ponto chave para o bom funcionamento do sistema. Somente em casos mais simples a equipe do SysMarket poderá efetuar ajustes de configurações de rede a fim de facilitar a comunicação entre os computadores e o sistema.

Em hipótese nenhuma somos responsáveis por qualquer tipo de configuração da rede do cliente.

#### Suporte

- SysMarket Automação Comercial
- sysmarket@sysmarket.com.br

www.sysmarket.com.br/contato.asp